# How to use My Account

You can manage your own private lists by visiting the lists section of your account (see my account).

You can log in and access your personal information from any computer, on or off campus.

#### How to Login?

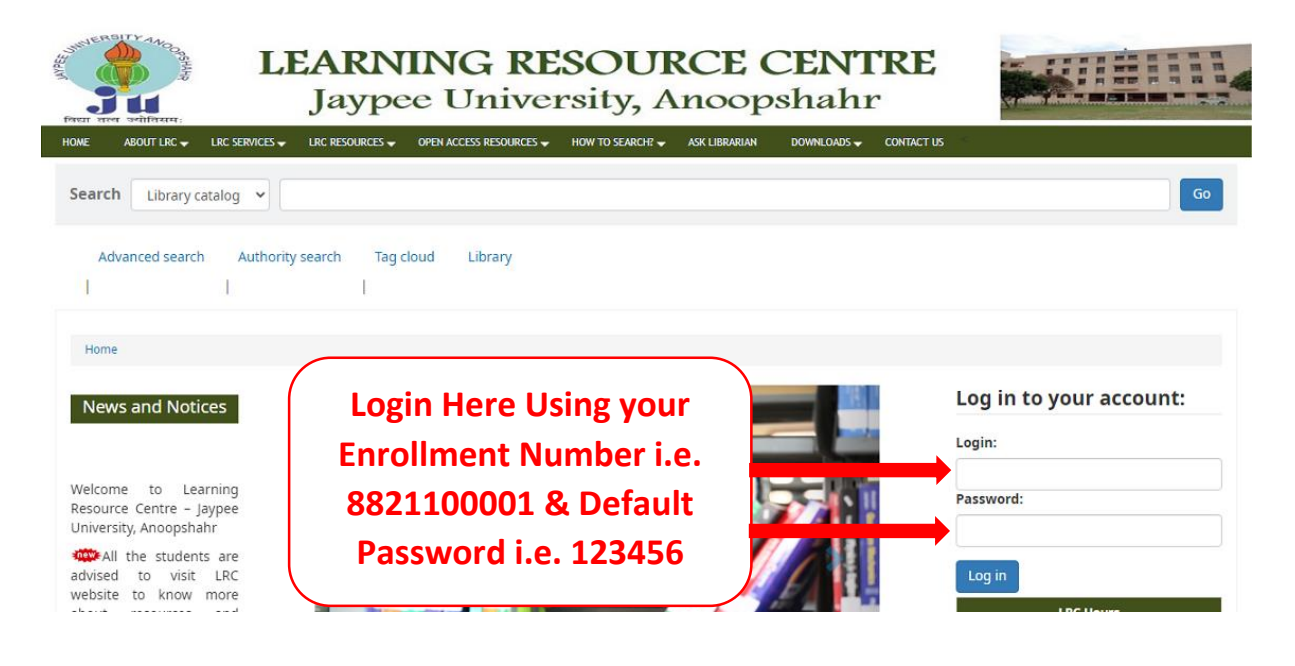

#### **My Summary**

Once **logged in**, you can see your **account summary**; how many items are borrowed; when they are due (overdue items are highlighted in pink). If you want to see only the overdue items, you may click at the **overdue** tab next to the **Checked Out** tab.

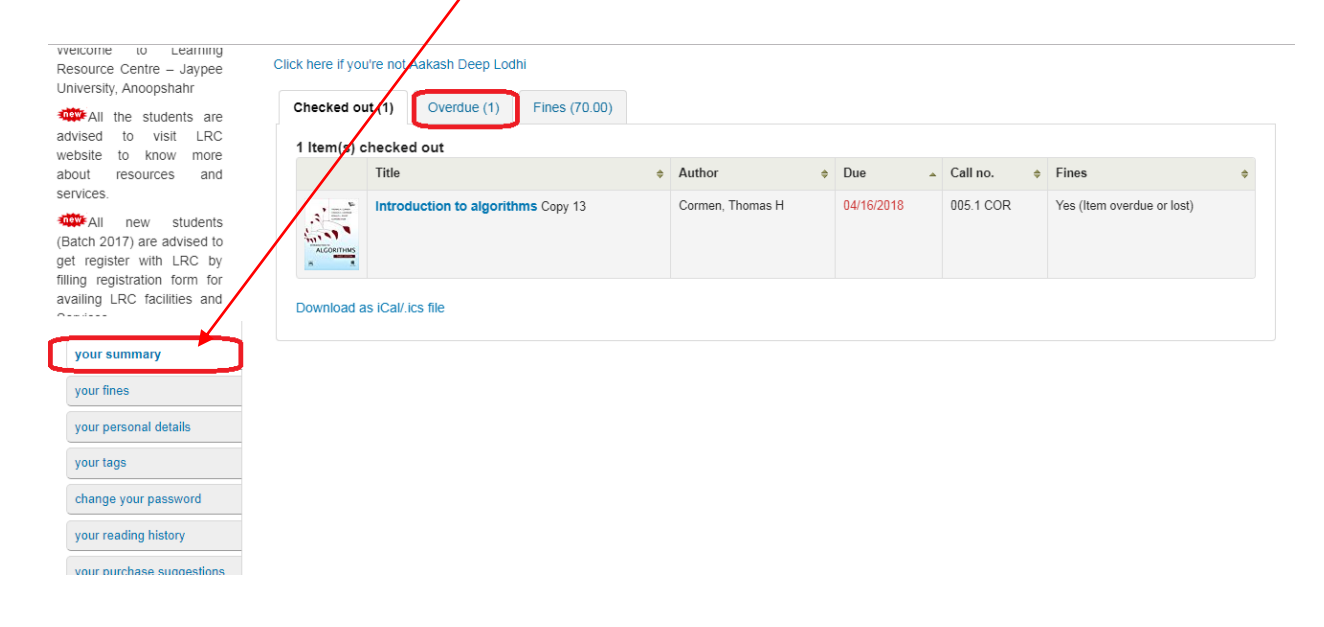

#### **My Fines**

#### **Current Fines**

If a Fines tab appears next to the Checked out tab in My Summary, the amount presented is the current fine, which you owe to the library.

| vveicome to Learning<br>Resource Centre – Jaypee<br>University, Anoopshahr                                                                                                    | Click here if you                                               | u're not Aakash Deep Lodhi         |   |                  |   |            |           |   |                            |   |
|----------------------------------------------------------------------------------------------------|-----------------------------------------------------------------|------------------------------------|---|------------------|---|------------|-----------|---|----------------------------|---|
| All the students are<br>advised to visit LRC<br>website to know more<br>about resources and<br>services.     All new students<br>(Batch 2017) are advised to<br>get register with LRC by<br>filling registration form for<br>availing LRC facilities and | Checked out (1) Overdue (1) Fines (70.00) 1 Item(s) checked out |                                    |   |                  |   |            |           |   |                            |   |
|                                                                                                    |                                                                 | Title                              | ¢ | Author           | ¢ | Due 🔺      | Call no.  | ¢ | Fines                      | ÷ |
|                                                                                                    | ALGORITHMS                                                      | Introduction to algorithms Copy 13 |   | Cormen, Thomas H |   | 04/16/2018 | 005.1 COR |   | Yes (Item overdue or lost) |   |
|                                                                                                    | Download a                                                      | is iCal/.ics file                  |   |                  |   |            |           |   |                            |   |

**NOTE:** If the Overdue tab appears as well, it means that you have overdue item(s) on loan and the fine will continue to increase until you return the item(s) back to the library.

#### **Fines History**

You can check the history of your Fines at My Fines tab.

|                                                                                                    | Fines and charges |                                                                                                    |                  |                       |  |  |  |  |  |  |
|----------------------------------------------------------------------------------------------------|-------------------|----------------------------------------------------------------------------------------------------|------------------|-----------------------|--|--|--|--|--|--|
| Resource Centre – Jaypee<br>University, Anoopshahr                                                                                                    | Date <sup>▲</sup> | Description +                                                                                                    | Fine<br>amount ≑ | Amount<br>outstanding |  |  |  |  |  |  |
| All the students are advised to visit LRC                                                                                                    | 04/19/2018        | Fine (Fundamentals of microprocessors and microcontrollers: including intel 8085, 8086, 8051, pentium 4, multicore processors<br>and others) | 5.00             | 5.00                  |  |  |  |  |  |  |
| about resources and                                                                                                    | 04/19/2018        | Fine (Introduction to algorithms)                                                                                                    | 10.00            | 10.00                 |  |  |  |  |  |  |
| services.                                                                                                    | 04/19/2018        | Fine Signals and systems)                                                                                                    | 20.00            | 20.00                 |  |  |  |  |  |  |
| (Batch 2017) are advised to                                                                                                    | 04/23/2018        | Accruing fine, Introduction to algorithms 04/16/2018 23:59 (Introduction to algorithms)                                                      | 35.00            | 35.00                 |  |  |  |  |  |  |
| get register with LRC by<br>filling registration form for                                                                                                   |                   |                                                                                                    | Total due        | 70.00                 |  |  |  |  |  |  |
| availing LRC facilities and<br>Services<br>your summary<br>your fines<br>your personal details<br>your tags<br>change your password<br>your reading history |                   |                                                                                                    |                  |                       |  |  |  |  |  |  |

## My Search History

You can access your search history via the **My Search History** tab. clicking on any of the search phrases will re-run the same search. You may delete your search history at any time by clicking on the **Delete your search history** link.

|                       | Catalog Authority                                   |                     |           |  |  |  |  |  |  |  |  |
|-----------------------|-----------------------------------------------------|---------------------|-----------|--|--|--|--|--|--|--|--|
|                       | Current session                                     |                     |           |  |  |  |  |  |  |  |  |
|                       | Select all Clear all   Select searches to: × Delete |                     |           |  |  |  |  |  |  |  |  |
|                       | Date                                                | - Search            | ♦ Results |  |  |  |  |  |  |  |  |
|                       | 04/23/2/18 18:12                                    | 🔊 kw,wrdl: computer | 443       |  |  |  |  |  |  |  |  |
|                       | 04/23/2018 18:11                                    | 🔊 kw,wrdl: computer | 443       |  |  |  |  |  |  |  |  |
|                       | Remove selected searches                            |                     |           |  |  |  |  |  |  |  |  |
| your summary          |                                                     |                     |           |  |  |  |  |  |  |  |  |
| your fines            |                                                     |                     |           |  |  |  |  |  |  |  |  |
| your personal details |                                                     |                     |           |  |  |  |  |  |  |  |  |
| your tags             |                                                     |                     |           |  |  |  |  |  |  |  |  |
| change your password  |                                                     |                     |           |  |  |  |  |  |  |  |  |
| your search history   |                                                     |                     |           |  |  |  |  |  |  |  |  |
| usus section history  |                                                     |                     |           |  |  |  |  |  |  |  |  |

# **My Reading History**

The **My Reading History** tab reveals your entire check out history. It could be useful especially when looking for details of item(s) you may wish to borrow again.

|                                     | Showing last       | t 50 items. Show all items                                                                                                    |                |                  |                  |
|-------------------------------------|--------------------|----------------------------------------------------------------------------------------------------|----------------|------------------|------------------|
|                                     | Title              |                                                                                                    | ltem<br>type * | Call no. 🗘       | Date 🔶           |
|                                     | ACCONTHUS          | Introduction to algorithms Cormen, Thomas H                                                                                                   | Text Book      | 005.1 COR        | (Checked<br>out) |
| your summary                        |                    | Fundamentals of microprocessors and microcontrollers: including intel 8085, 8086, 8051, pentium 4, multicore<br>processors and others Ram, B. | Text Book      | 004.16<br>RAM    | 04/10/2018       |
| your fines<br>your personal details | ACCONTINUE         | Introduction to algorithms Cormen, Thomas H                                                                                                   | Text Book      | 005.1 COR        | 04/02/2018       |
| your tags<br>change your pass ord   | SIGNALS<br>SYSTEMS | Signals and systems Rawat, Tarun Kumar                                                                                                    | Text Book      | 621.38223<br>RAW | 04/06/2018       |
| your purchase suggestions           | ALCORTHME          | Introduction to algorithms Cormen, Thomas H                                                                                                   | Text Book      | 005.1 COR        | 03/16/2018       |

#### My Lists

From this tab you can manage **your lists**. You may create both private and public lists. Editing includes renaming, as well as addition or deletion of items. You may also delete the entire list.

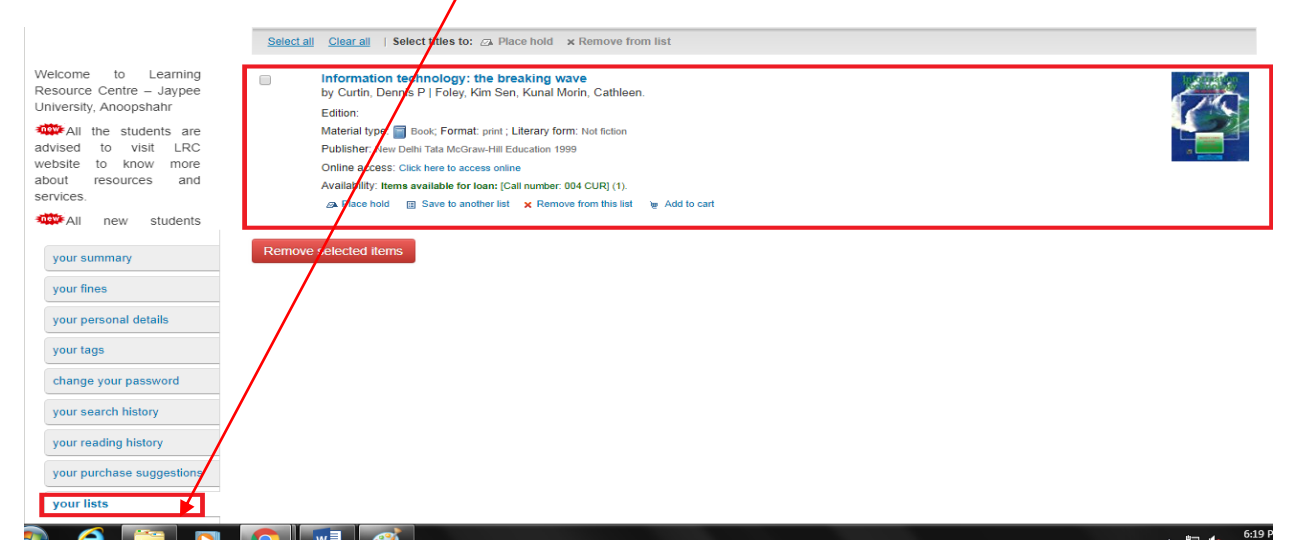

**NOTE:** Please also check **Item Record** for the creation procedure.

## How to Logout

| <b>.</b><br>koha | ≓ Cart - ≣ Lists -           |                               |                 |                    |             |        | Welcome, Aak | ash Deep Lodhi | Search history [ x ] Log | out |
|------------------|------------------------------|-------------------------------|-----------------|--------------------|-------------|--------|--------------|----------------|--------------------------|-----|
|                  | LEARN<br>Jay                 | ING RES<br>pee Univer         | SOUI<br>sity, A | RCE C              | CEN<br>hahr | TF     | <b>RE</b>    |                |                          |     |
| Home About LRC   | LRC Services LRC Resources   | Open Access Resources How     | to Search? Ask  | Librarian Book Rec | ommendation | Member | ship Form    | Contact Us     |                          |     |
|                  |                              |                               |                 |                    |             | /      |              |                |                          |     |
| Search Library   | catalog 🔻                    |                               |                 |                    | /           |        | Go           |                |                          |     |
| Advanced search  | Authority search   Tag cloud |                               |                 |                    |             |        |              |                |                          |     |
| Home > Aakash    | Deep Lodhi 🕤 Your summary    |                               |                 |                    |             |        |              |                |                          |     |
| NEWS AND NO      | Hello, Aakasl                | n Deep Lodhi                  |                 |                    |             |        |              |                |                          |     |
|                  | Click here if you're         | not Aakash Deep Lodhi         |                 |                    |             |        |              |                |                          |     |
|                  | Checked out (                | 1) Overdue (1) Fines (7       | 0.00)           |                    |             |        |              |                |                          |     |
|                  | 1 Item(s) che                | oked out                      |                 |                    |             |        |              |                |                          |     |
|                  |                              | Title                         | φ               | Author             | Due         | +      | Call no.     | Fines          | \$                       |     |
| 1                |                              | Introduction to algorithms Co | ov 13           | Cormen. Thomas H   | 04/16/2     | 018    | 005.1 COR    | Yes (Item      | overdue or lost)         |     |

Click on LOG OUT Link in top right corner of the OPAC Page.